#### 2023年5月22日 第2版 63-100-000566Z WRC-X1500GSシリーズ かんたんセットアップガイド 本製品を使って、インターネットに接続する手順を説明します。必ず別紙「製品情報」の「安全にお使いいただくために」をお読みになったうえで、作業を始めてください。 必ず別紙「製品情報」裏面の「オンラインバージョンアップ(自動)機能に 「オンラインバージョンアップ(自動)機能」は、本製品の機能の充実や改善、セキュリティー上の不具合などを改善するためのファームウェア更新があった 関する許諾について」をご確認いただいたうえで、本製品をご利用ください。 場合に、インターネットを介して自動でバージョンアップする機能です。本機能に関して承諾いただけない場合は、本機能を無効にすることができます。 かんたんセットアップ手順 Step 本製品の Step Step Step 本製品を インターネットに インターネットへの 2 3 П 接続しよう Δ 接続を確認しよう 準備をしよう 設置しよう 接続完了

# Step1 本製品の準備をしよう 本製品 確認

# インターネット接続までに必要なもの

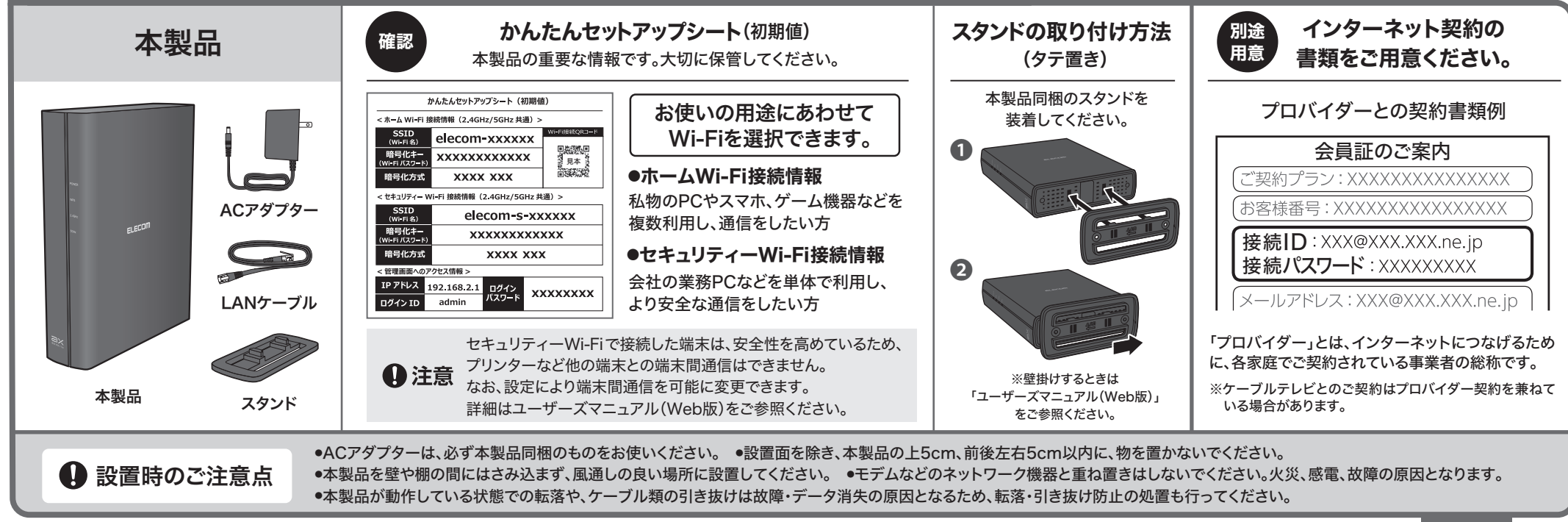

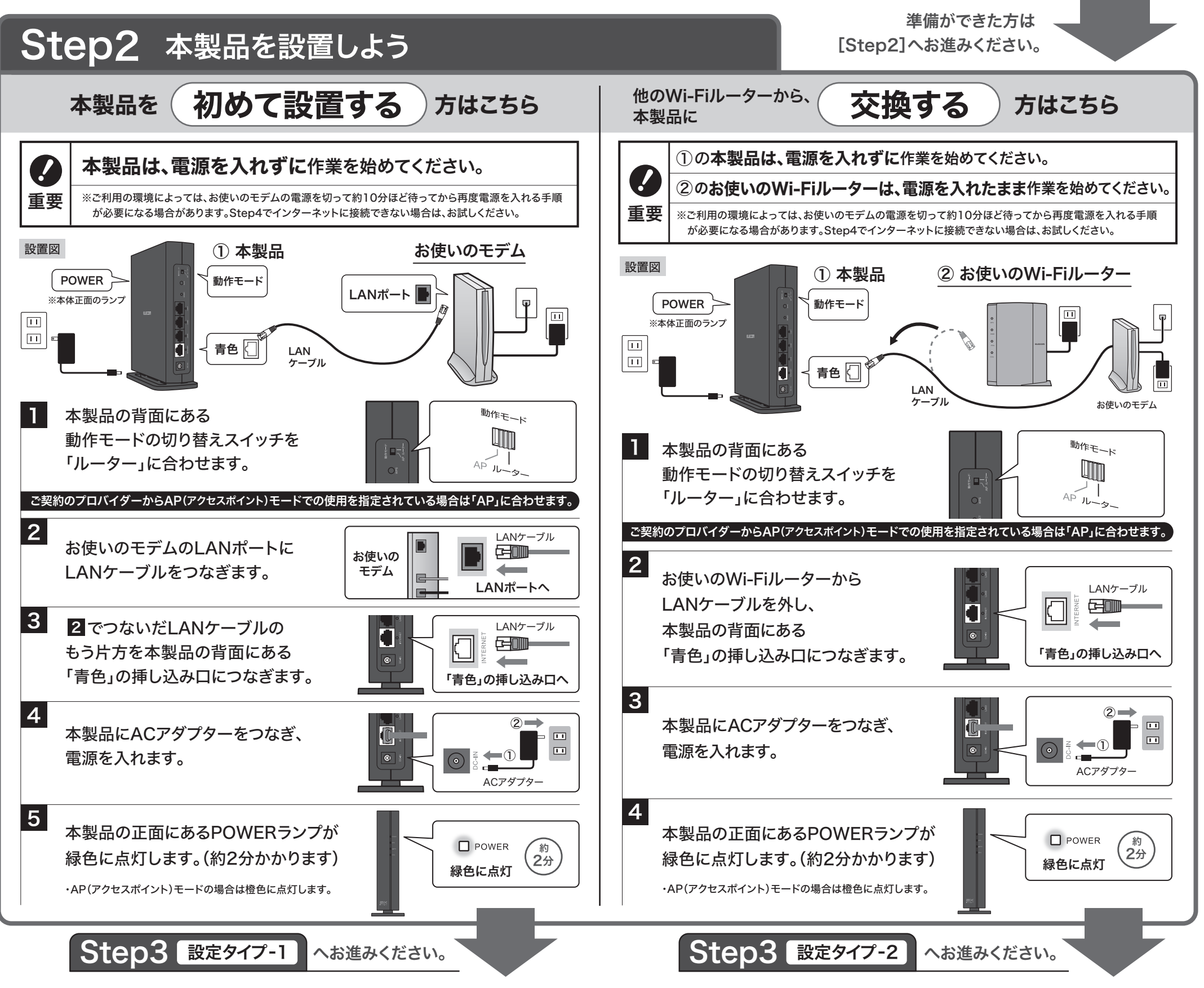

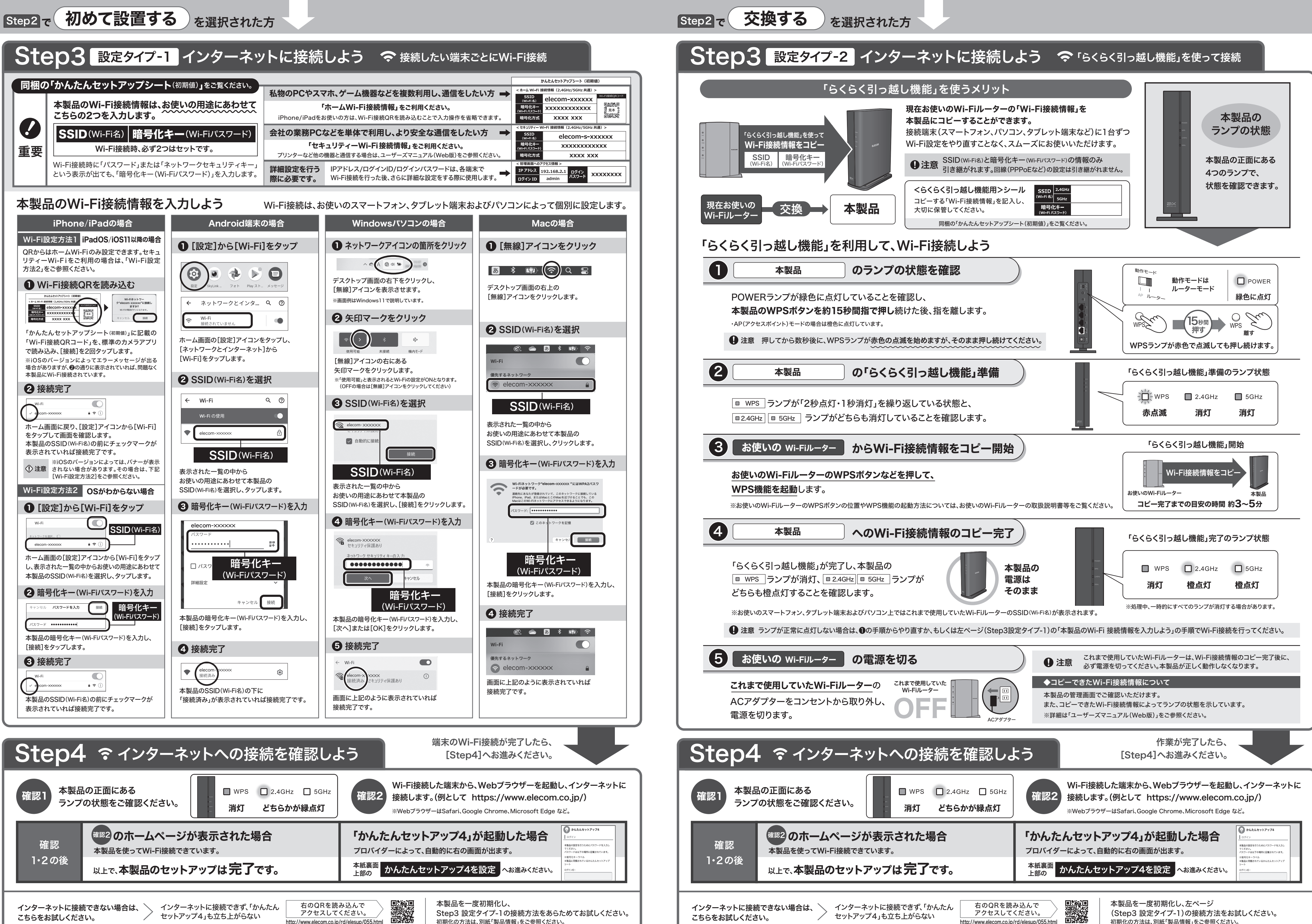

こちらをお試しください。

セットアップ4」も立ち上がらない

アクセスしてください。 http://www.elecom.co.ip/rd/elesup/055.html

初期化の方法は、別紙「製品情報」をご参照ください。

Step3 設定タイプ-1の接続方法をあらためてお試しください。

こちらをお試しください。

初期化の方法は、別紙「製品情報」をご参照ください。

http://www.elecom.co.ip/rd/elesup/055.html

# かんたんセットアップ4を設定

## Step4 で「かんたんセットアップ4」が起動した場合のみ、設定が必要です。

設定にあたり、 こちらの2点が必要です。 ご用意ください。

1

**ロ**グイン

《スワード

2

回線識別

同梱の 「かんたんセットアップ シート(初期値)」のシール

「かんたんセットアップ4」画面に、ログインID・ログインパスワードを入力

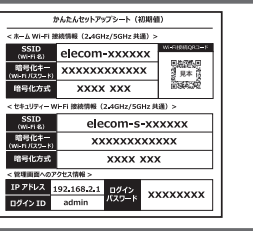

Step1 でご用意いただいた ▶ プロバイダーとの インターネット契約の書類

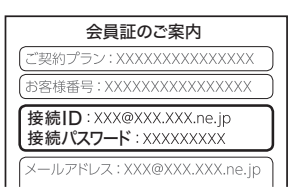

### **4** ひかりTV設定

表示された画面に従って、必要な情報を入力してください。

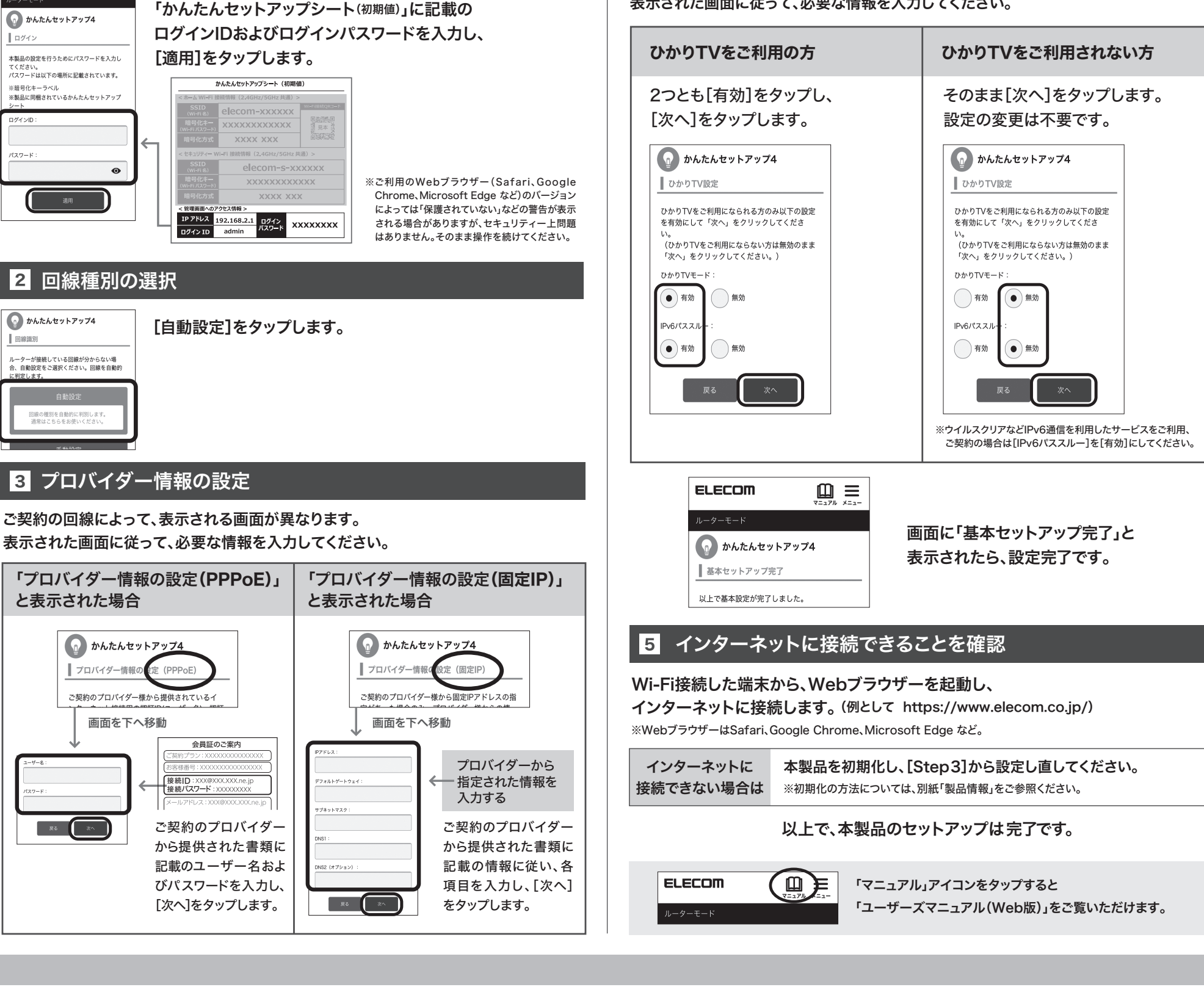

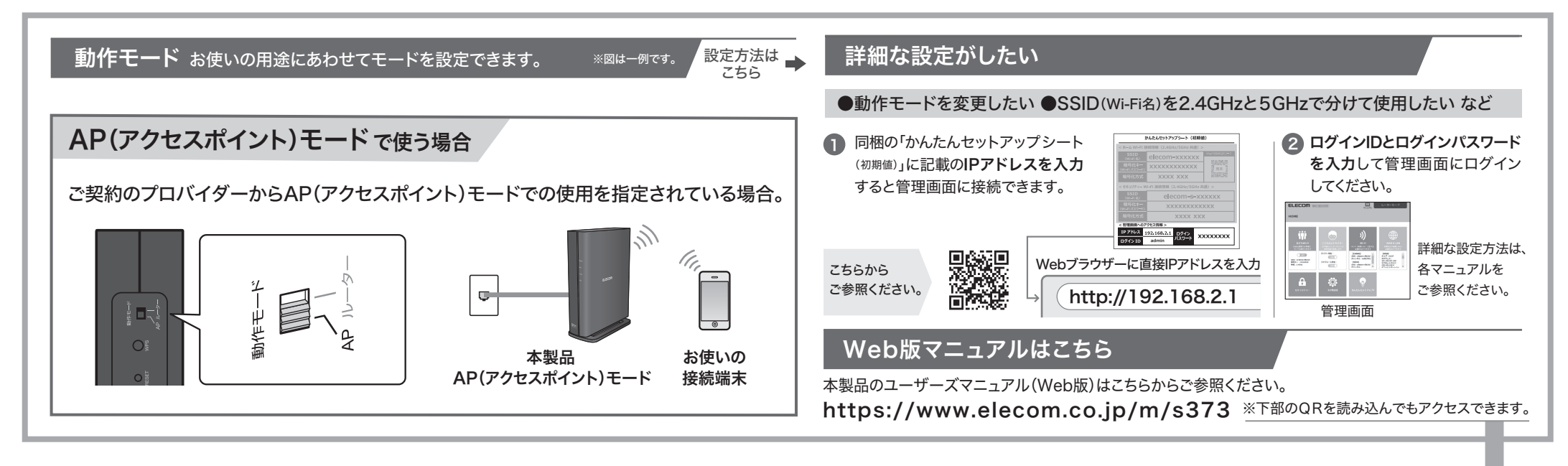

### 本製品の利用方法については、各マニュアルをご参照ください。

| ◆本製品の詳細については                | ◆ インターネットに接続するには             | ◆さらに詳細な設定をするには                     |                                       |                                 |
|-----------------------------|------------------------------|------------------------------------|---------------------------------------|---------------------------------|
| 製品情報(同梱)                    | かんたんセットアップガイド(本書)            | ユーザーズマニュアル Web版                    |                                       |                                 |
| ・パッケージ内容<br>・各部の名称とはたらきについて | ・本製品の設置方法<br>・インターネットに接続する方法 | ・管理画面にログインする<br>・セキュリティーWi-Fiを利用する | ・ファームウェアのアップデート<br>・タテ置き/壁掛けスタンドの使用方法 | ご参照ください。 ほうちょう                  |
| ・おもな仕様について                  |                              | ・友だちWi-Fi®(ゲストSSID)を利用する           | など                                    | https://www.elecom.co.jp/m/s373 |

※本書などに記載されている会社名・製品名などは一般に各社の商標または登録商標です。WRC-X1500GSシリーズ かんたんセットアップガイド エレコム株式会社 ⑥ 2022 ELECOM CO., LTD. ALL RIGHTS RESERVED